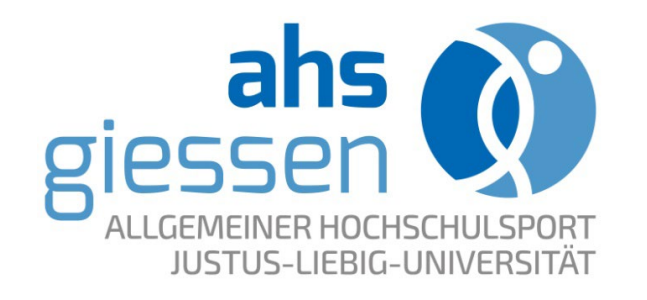

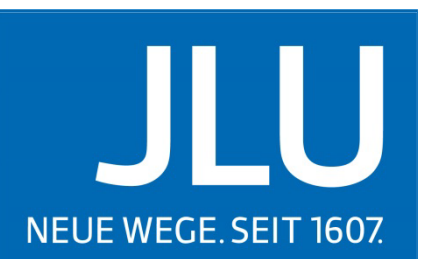

UNIVERSITÄT

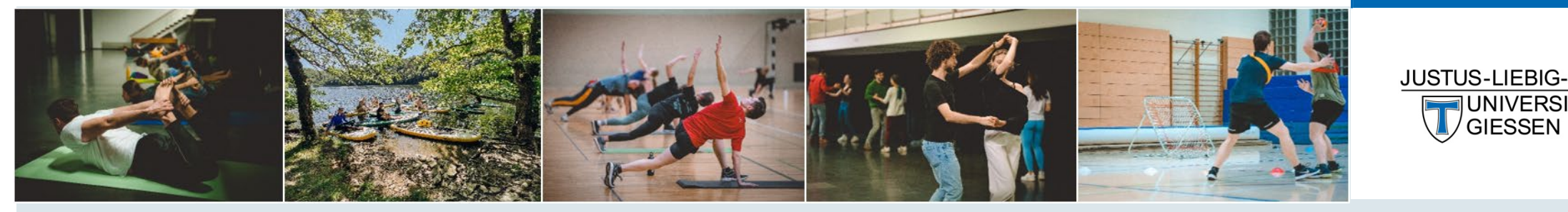

# Leitfaden zur Registrierung und **Online-Anmeldung** im Buchungssystem des ahs

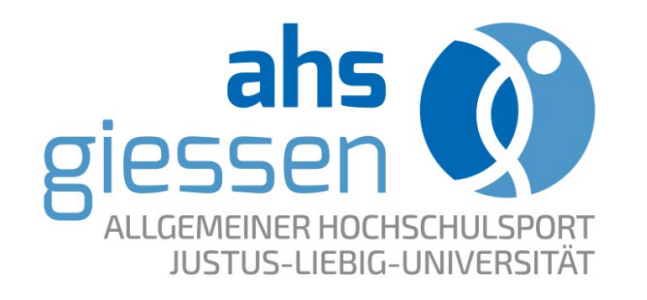

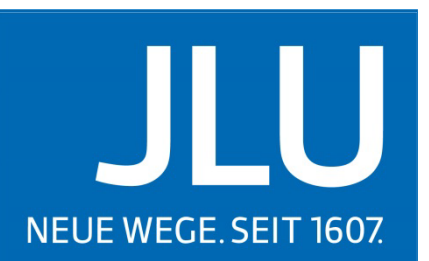

UNIVERSITÄT

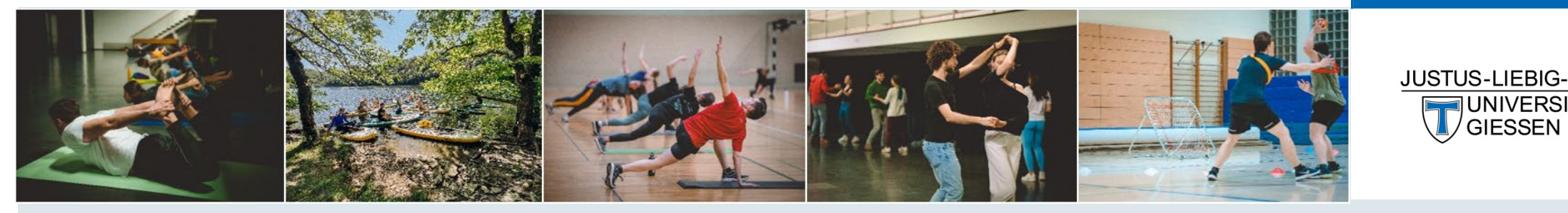

# Anleitung zur erstmaligen **Registrierung neuer Accounts** im Buchungssystem des ahs

### Registrierung im Kursbuchungssystem

Die Registrierung für Studierende und Beschäftige der JLU, THM und UMR erfolgt einmalig und ist Voraussetzung für die Buchung von Kursangeboten im Rahmen des ahs-Kursprogramms.

Die Registrierung erfolgt über das Kursbuchungssystem: https://uni-giessen.uninow.com/courses/sport-kurse/offers

NEU! Der Anmelde- und Buchungsprozess für Beschäftigte und Studierende der Uni Gießen ist einheitlich und erfolgt über die jeweilige Kennung (s-, g-, j-) und dem Netzpasswort.

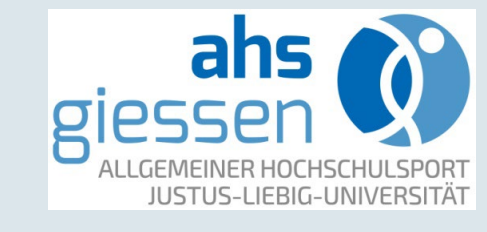

JUSTUS-LIEBIG-

NIVERSITAT

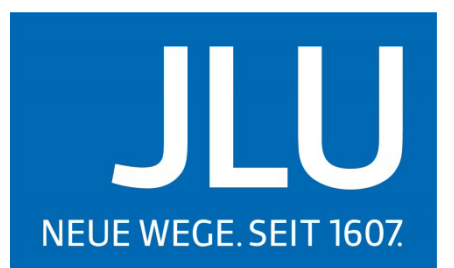

- 1. Der folgende Link führt zum Kursbuchungssystem: <u>https://uni-giessen.uninow.com/courses/sport-kurse/offers</u>
- 2. Hochschulangehörige loggen sich mit ihrem Universitätsaccount ein
- 3. Login mit JLU-Account

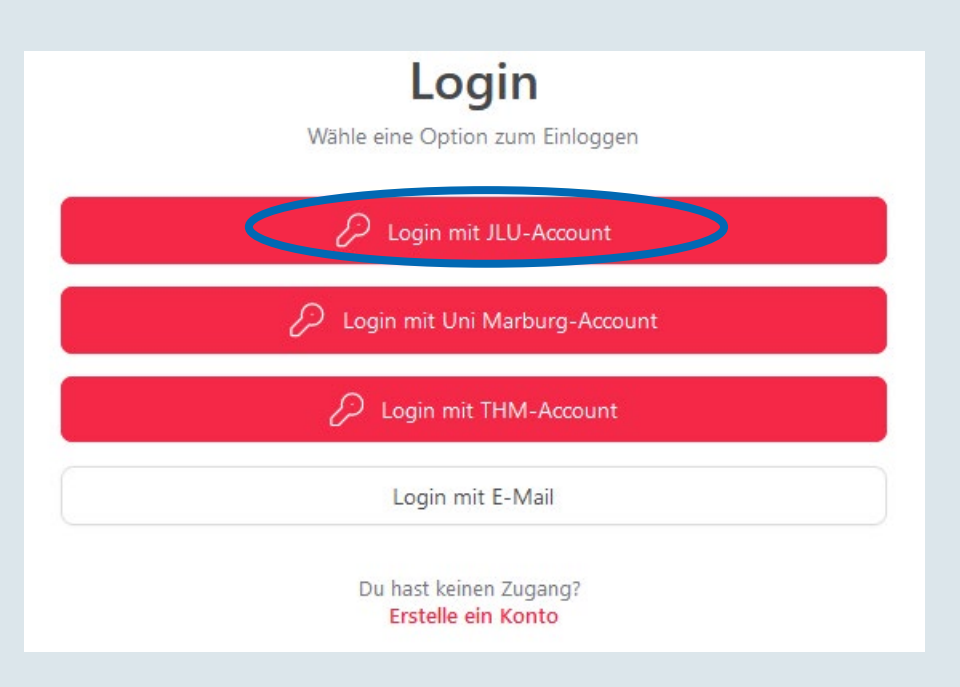

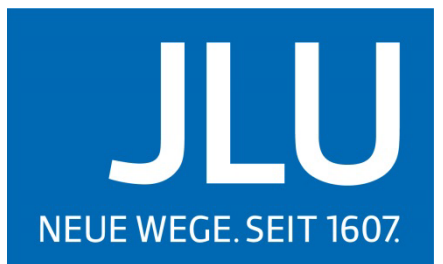

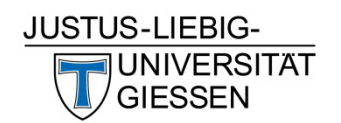

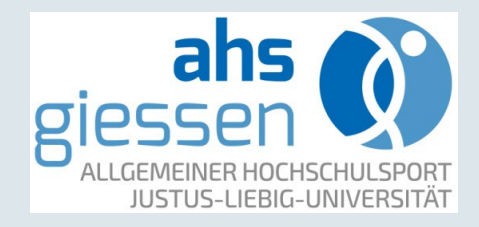

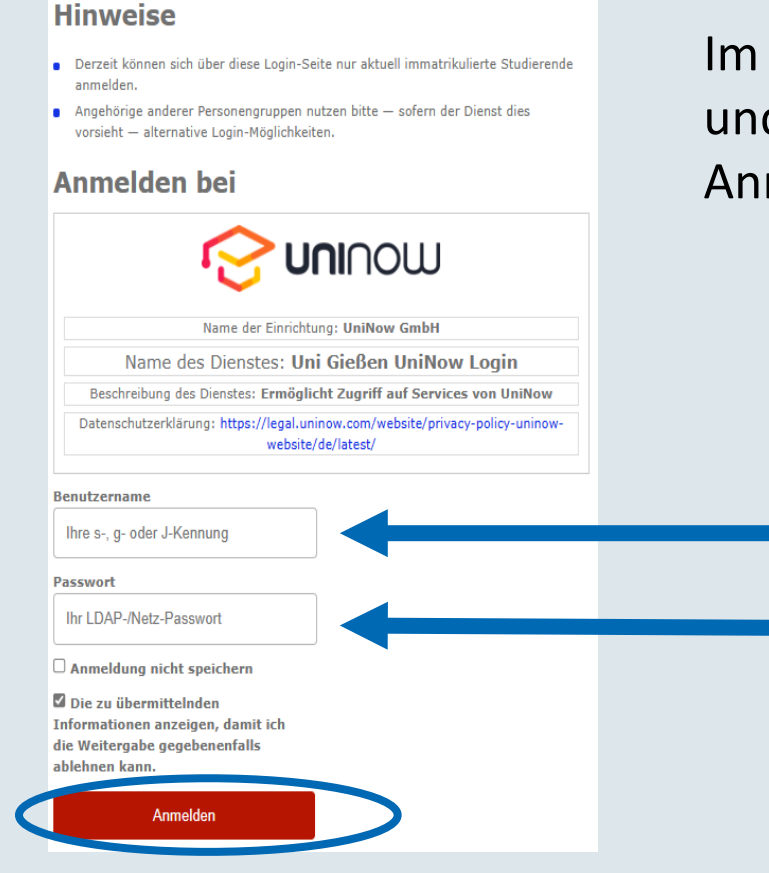

Im nächsten Schritt muss die *Kennung (s-, g-, j-)* und das *Netzpasswort* eingegeben und die Anmeldung bestätigt werden.

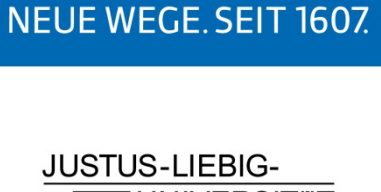

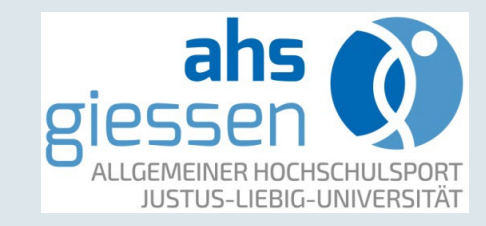

- Eingabe der Kennung (s-, g-, j-)
- Eingabe des Netzpassworts

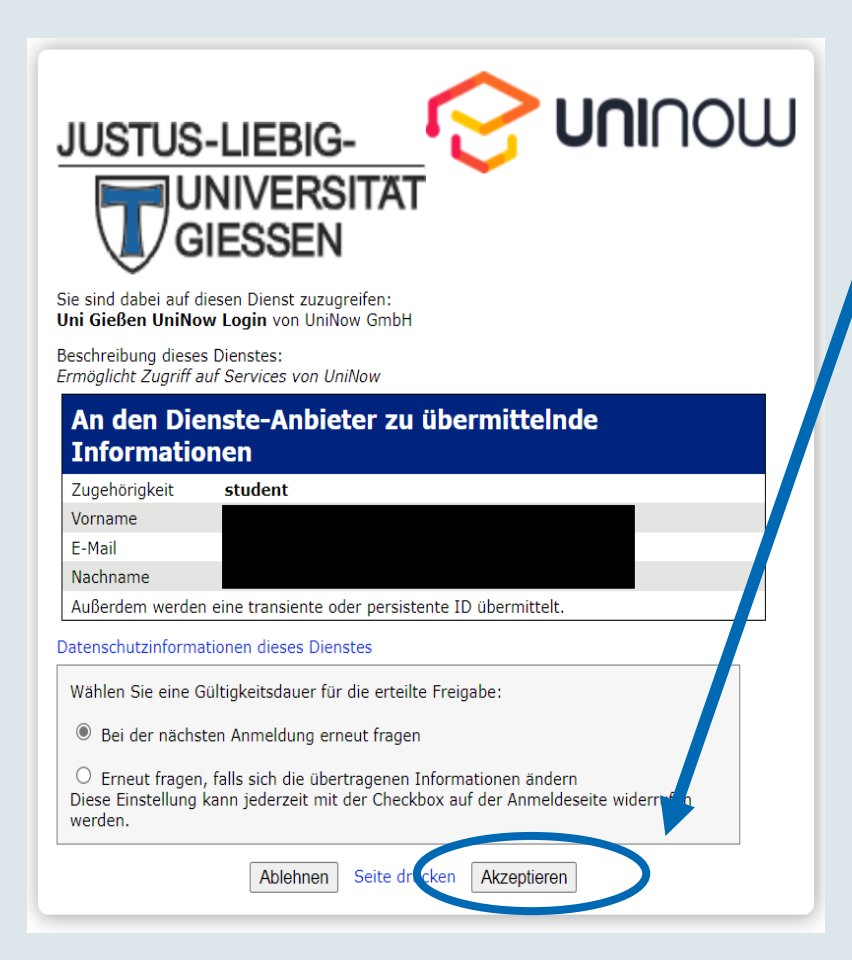

Im letzten Schritt der Registrierung muss der Informationsübermittlung an den Dienst-Anbieter UniNow zugestimmt werden.

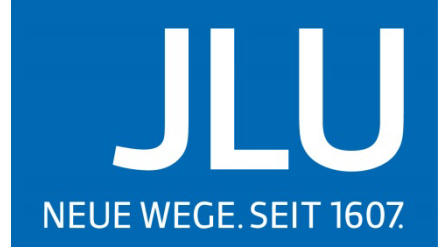

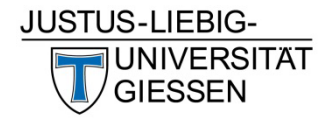

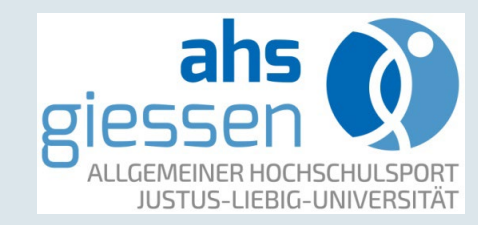

Die Registrierung ist nun abgeschlossen, es erfolgt die Weiterleitung zur Startseite des Kursprogramms.

> Zuletzt müssen noch die persönlichen Daten eingegeben werden.

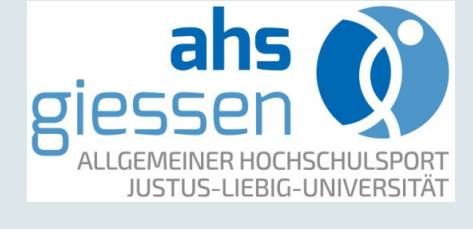

JUSTUS-LIEBIG-

JNIVERSITÄT

ESSEN

NEUE WEGE. SEIT 1607.

Kursangebote

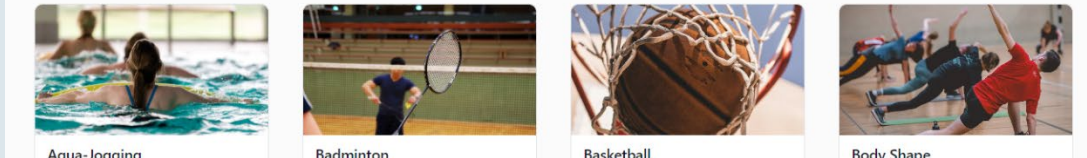

Aqua-Jogging

Kursprogramm

Basketball

**AHS** Giessen

Body Shape

Unter "Mein Profil" müssen die personenbezogenen Daten eingetragen und gespeichert werden.

| Details                                                                                                    | Vorname                  | Nachname                 |
|----------------------------------------------------------------------------------------------------|--------------------------|--------------------------|
| Bitte gib mindestens deinen Vor- und Nachname an. Optional<br>kannst du auch deine Adresse eingeben, um Kursbuchungen<br>zu beschleunigen. | Gib deinen Vornamen ein  | Gib deinen Nachnamen ein |
|                                                                                                    | E-Mail                   |                          |
|                                                                                                    |                          |                          |
|                                                                                                    |                          |                          |
|                                                                                                    | Straße                   |                          |
|                                                                                                    | Gib deine Straße ein     |                          |
|                                                                                                    |                          |                          |
|                                                                                                    | Hausnummer               |                          |
|                                                                                                    | Gib deine Hausnummer ein |                          |
|                                                                                                    |                          |                          |
|                                                                                                    | PLZ                      | Stadt                    |
|                                                                                                    | Gib deine PLZ ein        | Gib deine Stadt ein      |
|                                                                                                    | land                     |                          |
|                                                                                                    | Land                     |                          |
|                                                                                                    | Gib dein Land ein        |                          |
|                                                                                                    |                          |                          |
|                                                                                                    |                          | Abbrechen Speichern      |

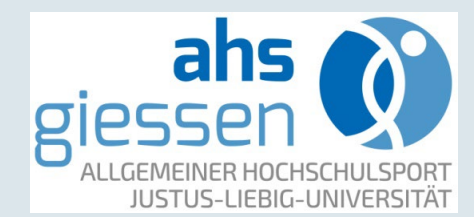

JUSTUS-LIEBIG-

JNIVERSITÄT

NEUE WEGE. SEIT 1607.

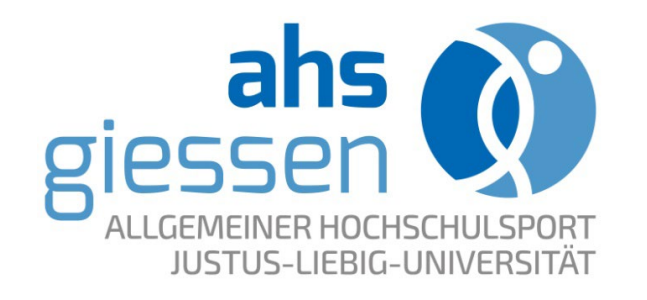

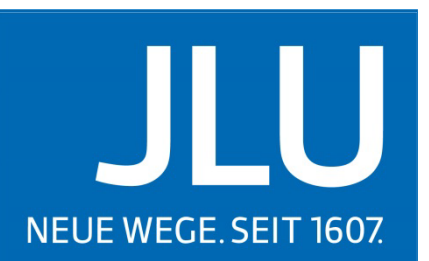

UNIVERSITÄT GIESSEN

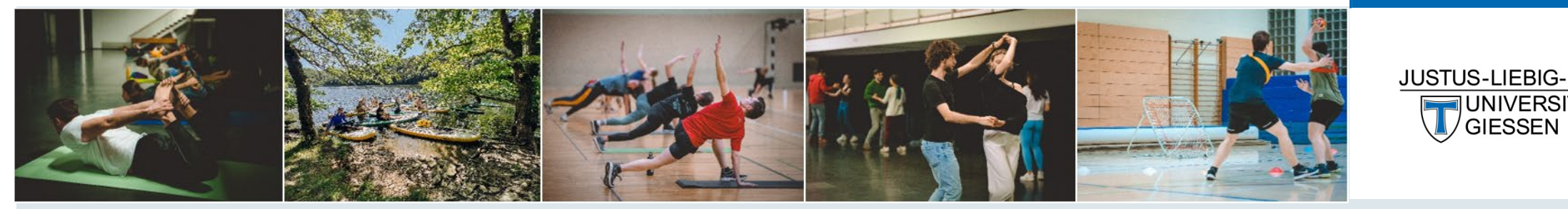

### **Anleitung zur Online-Anmeldung** im Buchungssystem des ahs

### Kursprogramm

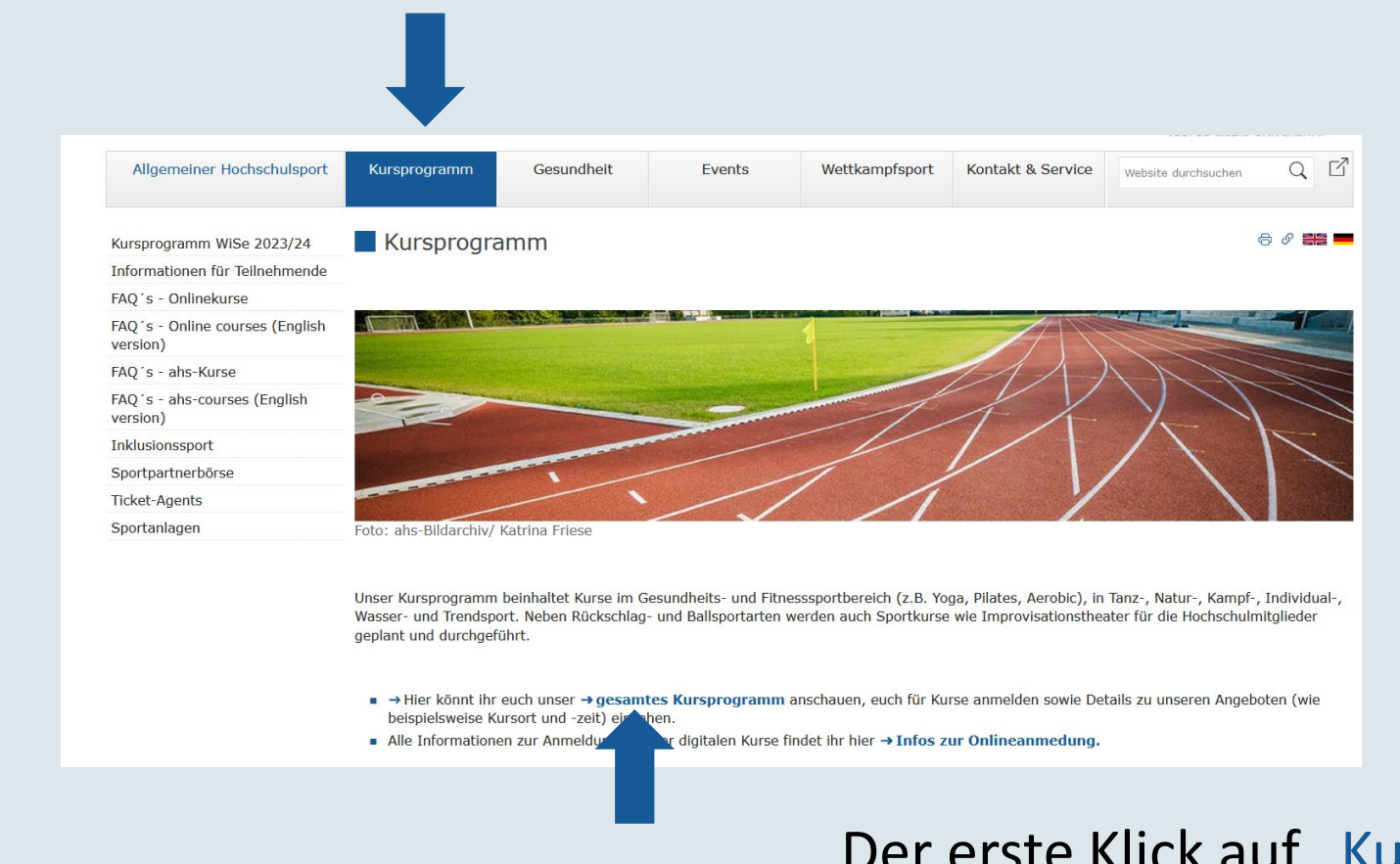

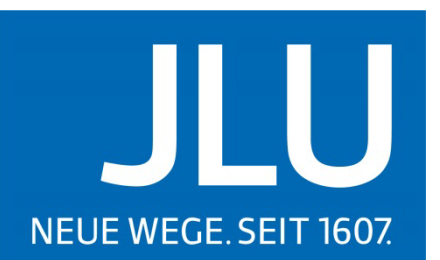

JUSTUS-LIEBIG-

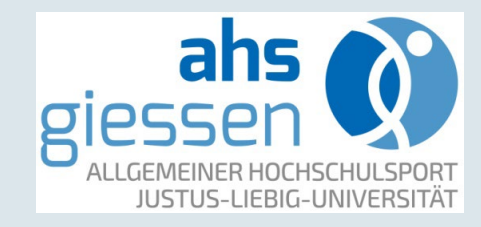

Der erste Klick auf "Kursprogramm" und der zweite Klick auf "gesamtes Kursprogramm" leiten zum Buchungssystem 10

### Kursangebote

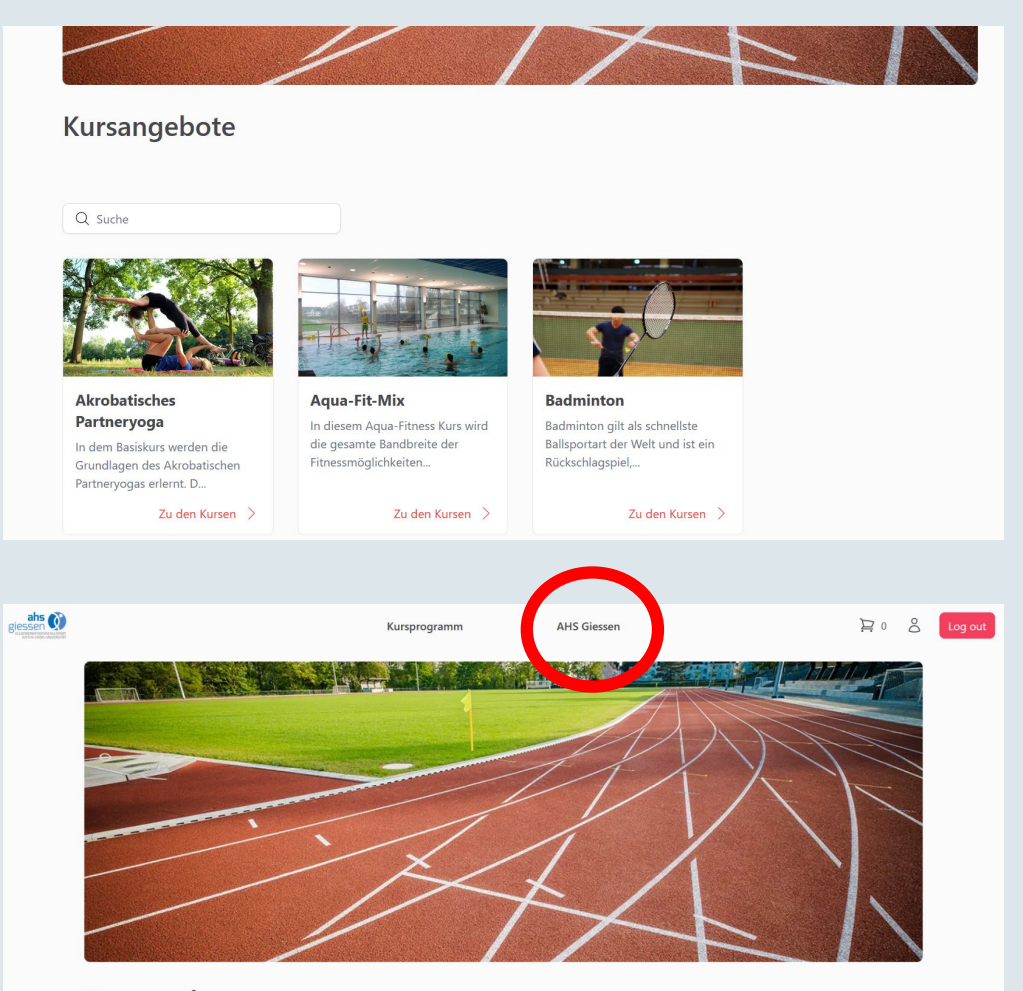

Auf der Startseite findet sich das Kursprogramm des aktuellen Zeitraums

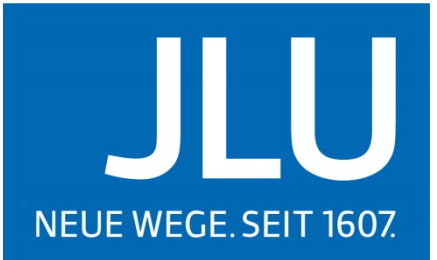

JUSTUS-LIEBIG-UNIVERSITAT GIESSEN

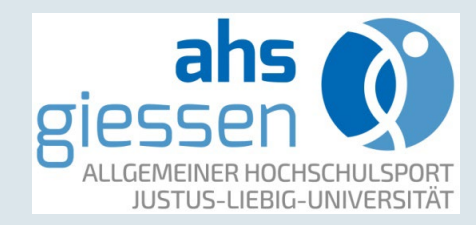

Über die Schaltfläche "AHS Giessen" geht es zur ahs-Website

### Kursangebot auswählen

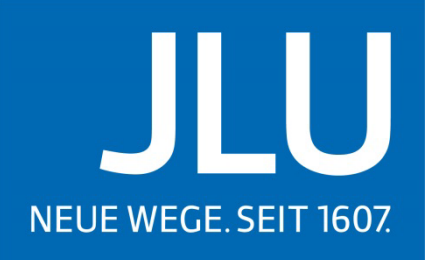

JUSTUS-LIEBIG-

UNIVERSITÄT

GIESSEN

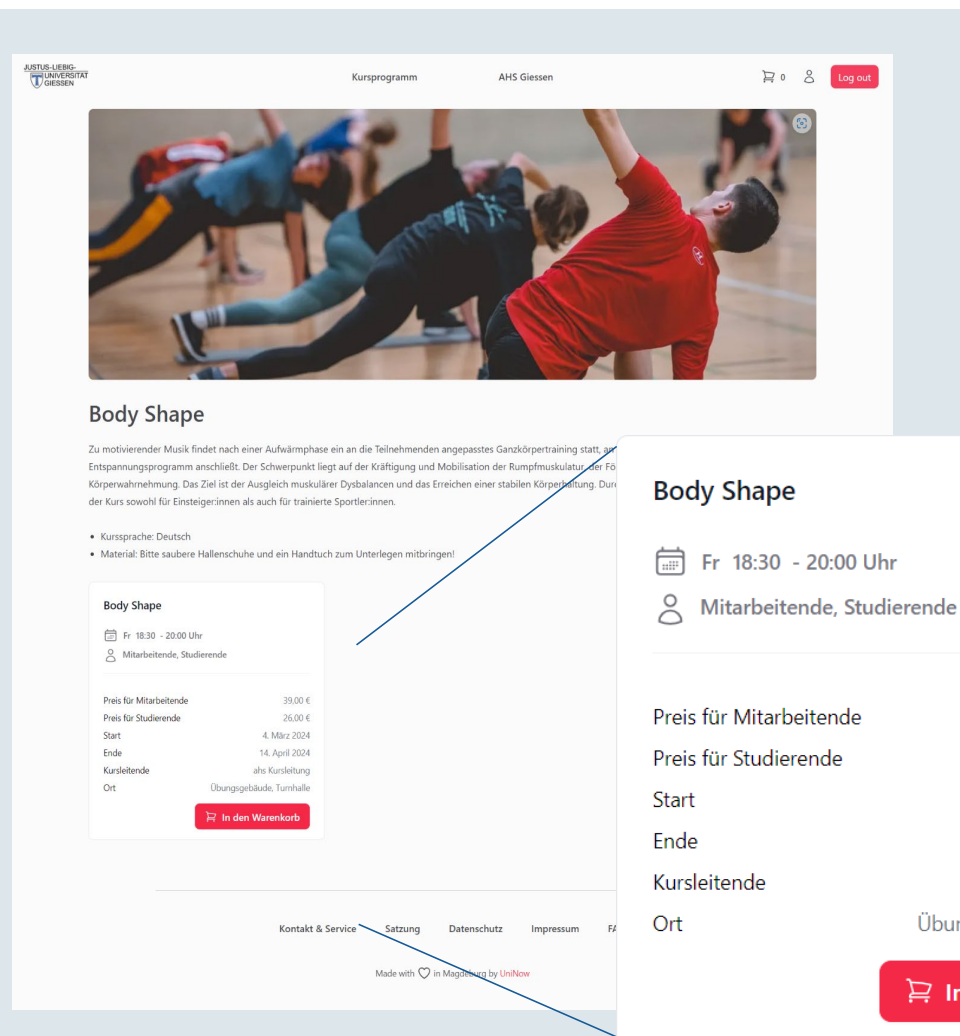

### Hier sind Kursbeschreibung und Kursdetails zu finden

ahs of the second second secon

- Name des Kurses
- Wann findet er statt?
- Für wen ist er buchbar?
- Preise

39.00 €

26.00 €

4. März 2024

14. April 2024

ahs Kursleitung

Übungsgebäude, Turnhalle

😫 In den Warenkorb

- Kurszeitraum
- Kursleitung
- Sportstätte

### Warenkorb und Reservierung

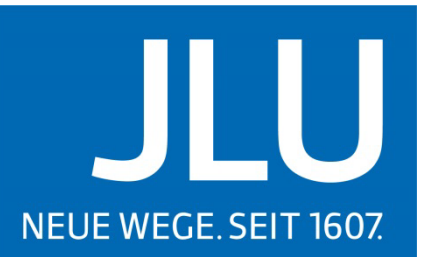

JUSTUS-LIEBIG-

ahs

**UNIVERSITÄT** 

#### Body Shape

Fr 18:30 - 20:00 Uhr

Mitarbeitende, Studierende

|                         | ) In den Warenkorb       |
|-------------------------|--------------------------|
| Ort                     | Übungsgebäude, Turnhalle |
| Kursleitende            | ahs Kursleitung          |
| Ende                    | 14. April 2024           |
| Start                   | 4. März 2024             |
| Preis für Studierende   | 26,00 €                  |
| Preis für Mitarbeitende | 39,00 €                  |

Die Auswahl wird mit einem Klick auf "In den Warenkorb" für 15 Minuten reserviert.

🕓 Verbleibende Zeit 14:45 Min

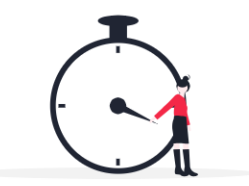

Reservierung

#### Deine Kurse sind reserviert

Deine Kurse werden für die nächsten Minuten reserviert. Du kannst in dieser Zeit weitere Kurse in den Warenkorb legen und deine Buchung abschließen. Nach Ablauf der Reservierungszeit werden die Kurs-Plätze wieder für alle Interessenten freigegeben.

Weitere Kurse hinzufüger Zur Kasse

### Hier geht's weiter

JUSTUS-LIEBIG-UNIVERSITÄT

12.09.2024

### Buchungsprozess

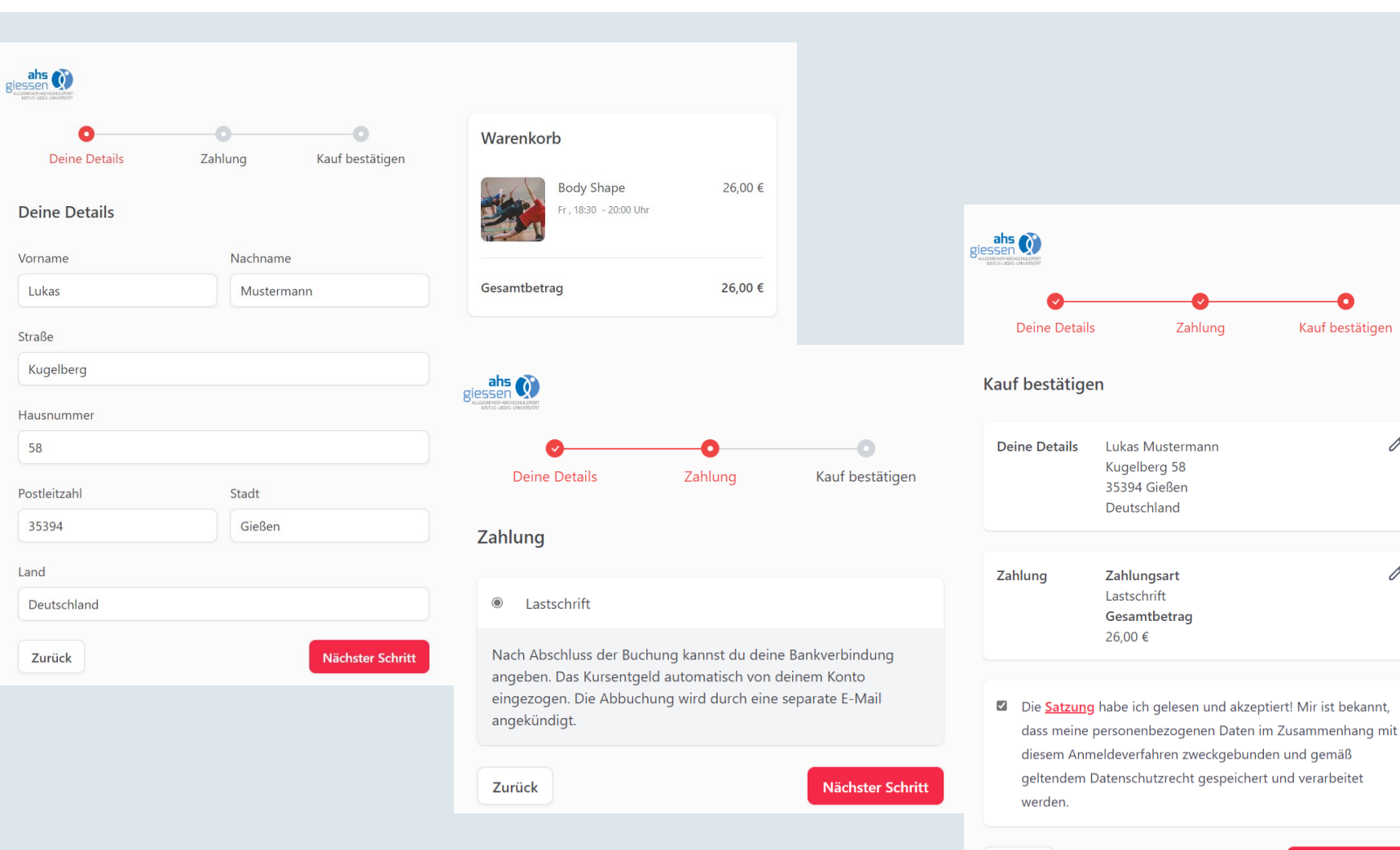

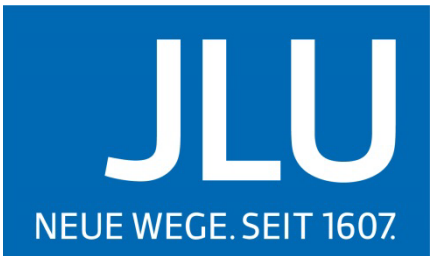

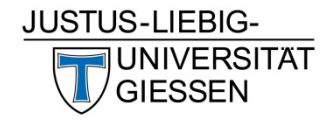

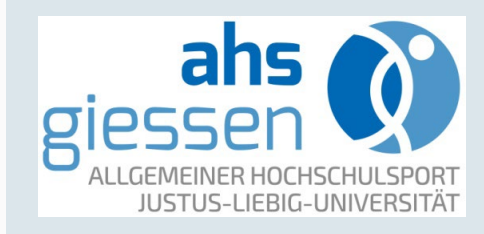

12.09.2024

Weiter zum Kauf

Kauf bestätigen

0

### Verbindliche Buchung

#### Lastschrift-Einzug

Der folgende Betrag wird per Lastschrift in den nächsten Tagen von deinem Konto abgebucht.

€26,00

Bitte gib deine Kontoinformationen an:

IBAN

#### 

Ich ermächtige Justus-Liebig-Universität Gießen, Zahlungen von meinem Konto mittels Lastschrift einzuziehen. Zugleich weise ich mein Kreditinstitut an, die von Justus-Liebig-Universität Gießen auf mein Konto gezogenen Lastschriften einzulösen.

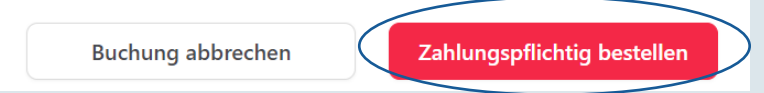

Lade dir die myJLU App herunter, um dich einfach und schnell in deine Kurse einzuchecken und mit deinen Kursleitern zu kommunizieren.

Mit einem Klick, alle deine Kurse auf

Vielen Dank für deine

Die myJLU App ist dein ultimativer Begleiter auf deinem akademischen Weg. Jetzt herunterladen und entdecken!

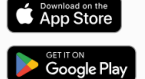

Buchung!

einen Blick

Mit Klick auf "Zahlungspflichtig bestellen" wird die Kursbuchung abgeschlossen und die Zahlung bestätigt.

Kursprogramm

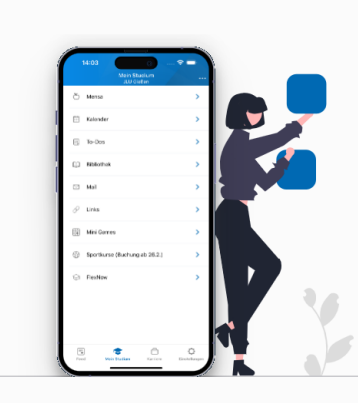

AHS Giessen

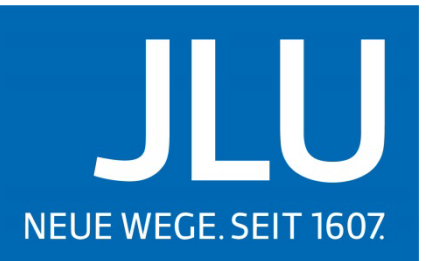

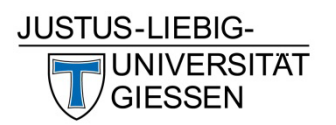

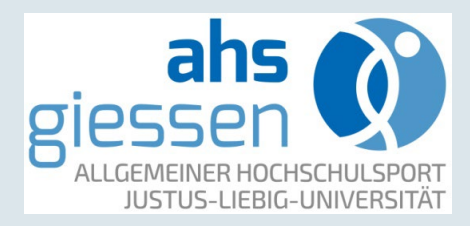

### Buchungsbestätigung

Eine Buchungsbestätigung wird an die angegebene E-Mailadresse gesendet.

In der Buchungsbestätigung finden sich alle Informationen zu dem gebuchten Kurs.

Alle Informationen zu den gebuchten Kursen finden auch sowohl in der myJLU-App als auch im Benutzeraccount auf der Buchungsseite.

# < Buchungsbestätigung

4

#### Buchungsbestätigung -Kurse

Hallo Lukas! Glückwunsch! Deine Kursbuchung ist hiermit bestätigt.

#### Buchungsdetails:

#### **Body Shape:**

- Zeit und Ort: Freitag, 18:30 - 20:00 - Kurszeitraum: 03.03.2024 -13.04.2024

Informationen zur Zahlung erhälst du in einer separaten E-Mail.

Falls du Fragen hast oder Hilfe benötigst, steht dir unser Team zur Verfügung. Schreib uns eine Mail unter: <u>service@ahs.uni-giessen.de</u>. Dein ahs Team

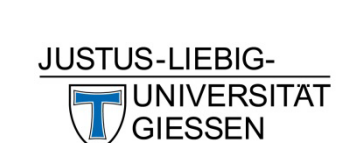

NEUE WEGE, SEIT 1607.

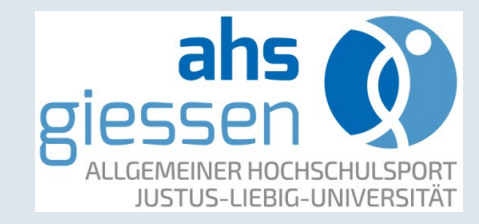

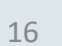

### Noch Fragen?

JUSTUS-LIEBIG-Wie kann ich mich **UNIVERSITÄT** Was passiert, wenn der GIESSEN von einem Kurs Kurs ausgebucht ist? abmelden? Gibt es eine Warteliste? ahs JUSTUS-LIEBIG-UNIVERSITÄ Diese und viele weitere Fragen werden in den Ich habe etwas FAQ Gibt es ein verloren. An wen beantwortet oder unter muss ich mich Schnuppertraining? service@ahs.uniwenden? giessen.de

NEUE WEGE. SEIT 1607.